## Traveler DC-55

**5 Mega Pixel Digital Camera and Kit** 

# QUICK SET-UP GUIDE

### Easy steps to getting started

#### Installing the Batteries/SD Memory Card

- 1. Make sure the camera is turned off.
- 2. Open the battery/SD card cover.

Traveler

- 3. Insert the batteries/SD card in the correct orientation as shown in the illustrations.
- 4. Close the battery/SD card cover.

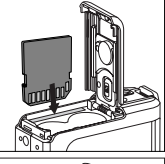

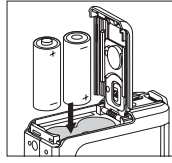

#### Shooting Images

- 1. Slide the lens cover open until it clicks to turn on the camera.
- Compose the image on the monitor screen so that the main subject is within the focus frame.
- 3. Press the shutter button to capture the image.

#### Using the macro function

Your camera includes a macro function for close up photography.

To return to normal photography mode slide the focus switch to  $[\blacktriangle]$ .

#### Scene Mode Selection

|    |   | Mode | Description                                        |
|----|---|------|----------------------------------------------------|
| 1. | Α | Auto | Select this mode to adjust point-and-shoot action. |

Helpline No. UK/Ireland 00800 / 7877 2368 Web Support <u>www.Traveler-service.com/uk</u>

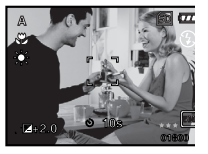

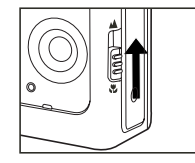

|    |   | Mode      | Description                                                                                                    |
|----|---|-----------|----------------------------------------------------------------------------------------------------|
| 2. | 嶅 | Sport     | Select this mode when you want to photograph fast-moving subjects.                                                                 |
| 3. | ち | Night     | Select this mode when you want to capture people with an evening or night scene background.                                        |
| 4. | * | Portrait  | Select this mode when you want to capture an image that<br>makes the person stand out against a defocused (blurred)<br>background. |
| 5. |   | Landscape | Select this mode to capture sharp, vivid images with infinite focus                                                                |
| 6. | ۵ | Backlight | Select this mode when you want to capture images with the light coming from behind the object.                                     |

#### Using the Flash

- 1. Slide the lens cover open until it clicks to turn on the camera.
- 2. Hold down / 🕻 until your desired flash mode
- 3. Compose your scene and press the shutter button.

#### Viewing Images

- 1. Slide the lens cover open until it clicks to turn on the camera.
- Press the button.
  - The last recorded image appears on the LCD monitor.
- 3. Use or to select the desired images. To view the previous image, press the button. To view the next image, press the button.
- 4. To exit from playback mode, press the 🕨 or (MODE) button.

#### Deleting Images/Movie Clips

- 1. Press the 🕨 button.
- 2. Select the image you want to erase with the / buttons.
- 3. Press the / MENU button.
- Select [Delete] with the / buttons, then press the OK button. The deletion menu is displayed.
- 5. Select [Single] or [All] with the / buttons, then press the **OK** button.
  - Single: Erases the selected image or the last image.

All:Ērases all of the images on the SD memory card except for the protected images.

- Select: Erases a number of selected images.
- Select [Execute] with the / buttons, then press the OK button.

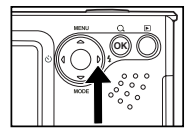

| Play                                       | Setup                   |
|--------------------------------------------|-------------------------|
| Delete                                     | No. of Concession, Name |
| George Georg                               | Next Menu               |
| Shashaw                                    | 3 Sec.                  |
| DEOF                                       | Next Menu               |
| Protect                                    | Next Menu               |
| ✓ Et03                                     | Set OK                  |
|                                            |                         |
|                                            |                         |
| Play                                       | Setup                   |
| Play<br>Delete<br>Stingle<br>All<br>Select | Setup                   |